**Retirer les imprimantes inutiles - Windows 11** Modifier l'icône d'un raccourci - Windows 11

<u>**Retirer les imprimantes inutiles - Windows 11**</u> Lorsque vous préparez l'impression d'un document, Windows vous propose les imprimantes disponibles sur votre ordinateur. Or certains logiciels (Office par exemple) ajoutent des imprimantes qui permettent de créer par exemple des notes (OneNote) ou différents types de fichiers (PDF, XPS) et même un Fax. Vous pouvez faire le ménage dans cette liste et ne garder que les imprimantes dont vous avez besoin.

- Cliquez sur le bouton Démarrer.
- Cliquez sur Paramètres.
- Dans la colonne de gauche, cliquez sur Bluetooth et appareils.
- Cliquez sur Imprimantes et scanners.

- Cliquez sur l'imprimante à retirer.
- Cliquez sur Supprimer.
- Recommencez l'opération afin de ne garder que les imprimantes que vous utilisez.

## Modifier l'icône d'un raccourci - Windows 11

Vous pouvez facilement personnaliser l'icône d'un raccourci placé sur votre Bureau avec l'icône de votre choix.

La plupart des logiciels proposent des icônes supplémentaires et Windows 11 intègre plusieurs bibliothèques d'icônes que vous pouvez utiliser.

- Cliquez avec le bouton droit de la souris sur le raccourci à personnaliser
- Cliquez sur Propriétés.
- Cliquez sur le bouton Changer d'icône.
- Si l'exécutable du programme pointé dispose de plusieurs icônes, vous pouvez en choisir une nouvelle.

- Vous pouvez aussi choisir une icône système de Windows ou bien un fichier icône de votre choix.
- Cliquez sur Parcourir.
- Sélectionnez le fichier qui contient l'icône à utiliser. Windows propose par exemple des icônes dans les fichiers Shell32.dll et imageres.dll qui se trouvent dans le dossier C:\Windows\System32.
- Sélectionnez l'icône dans la liste.
- Validez deux fois par OK.
- La nouvelle icône est immédiatement appliquée.